Holiday Island Presbyterian Church Web site

## How to use the Donate Now button

## www.hipcark.com

| Click on" Giving" option on the menu on lef                                                                                                    | t side Giving page is open                      |
|----------------------------------------------------------------------------------------------------|-------------------------------------------------|
| To donate, click on the "Give Now" b                                                                                                    | Donate page is open                             |
| Create an account                                                                                                    |                                                 |
| Key in dollar amount for annual chu                                                                                                    | rch budget                                      |
| Key in dollar amount for special givin                                                                                                    | ng                                              |
| Click on total                                                                                                    | sum appears                                     |
| Determine donation Frequency                                                                                                    |                                                 |
| Click to open options                                                                                                    | options list appears                            |
| Click on your choice                                                                                                    | choice appears, list closes                     |
| Donation Start date                                                                                                    |                                                 |
| Click on calendar, select date                                                                                                    | start date appears                              |
| Click Continue                                                                                                    | Donation Information Page opens                 |
| Key in your information                                                                                                    |                                                 |
| Select account type                                                                                                    |                                                 |
| Key in required information                                                                                                    |                                                 |
| Select option for 2% processing fee i                                                                                                    | f desired Account information appears           |
| Would you like to save profile before contin                                                                                                    | uing? If yes, create a password                 |
| Key in password and validate                                                                                                    |                                                 |
| <ul> <li>At least 8 characters long</li> <li>Contain at least one number and one</li> <li>Cannot be identical to your first nam</li> <li>Cannot be reused</li> </ul> | letter<br>e, last name, or email address        |
| Click Process                                                                                                    | Thank you page with a summary of your donation. |
| Click on Return to home page                                                                                                    | Home page opens                                 |